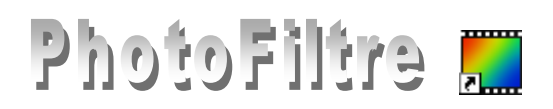

# Amélioration des couleurs d'une image

Le menu Réglage de PhotoFiltre offre de nombreuses possibilités pour modifier les couleurs, la luminosité et les contrastes.

Dans la liste des réglages proposés par PhotoFiltre vous pouvez observer que certains d'entre eux sont accompagnés de ... Cela signifie qu'une boite de dialogue va suivre l'activation de cette commande.

Les exercices proposés dans ce document ont pour but de découvrir les réglages automatiques proposés dans PhotoFiltre et ensuite de découvrir les réglages manuels et leurs options.

L'image sur laquelle va s'effectuer les essais est l'image regcouleur.jpg.

Pour pouvoir disposer cette de image voir la page http://www.bricabracinfo.fr/Bangue/thumb.html

1. Ouverture d'une photo à retoucher dans la fenêtre de visualisation de PhotoFiltre.

- Double-cliquer sur l'icône PhotoFiltre de votre Bureau ou utiliser la commande de Windows : démarrer, Programmes, PhotoFiltre, PhotoFiltre pour lancer PhotoFiltre
- Cliquer sur l'icône Ouvrir 📴 de la barre d'outils ou utiliser la commande : Fichier, Ouvrir. La • fenêtre Ouvrir s'affiche à l'écran.
- Sélectionner le fichier à ouvrir regcouleur.jpg. Cliquer sur Ouvrir.
- 2. Effectuer une copie de l'image par la commande : Image, Dupliquer. Ne travailler que sur cette copie
- 3. Essai de toutes les commandes à réglage automatique. Consignes :
  - Faire un essai pour chaque réglage disponible. Observer l'effet produit.
  - Chaque réglage peut être effectué plusieurs fois à la suite pour accentuer les effets.
  - Dans cet exercice, cliquer sur le bouton Défaire ... autant de fois que le réglage a été appliqué puis essayer le réglage suivant.
  - Si vous ne pouvez pas tout annuler : fermer l'image sans enregistrer (par la commande : 0 Fichier, Fermer).

Puis activer la commande : Fichier, Fichiers récents, l'image regcouleur se trouvera en tête de liste. Cliquer sur le nom de celle-ci pour l'ouvrir à nouveau.

Ajustement automatique des tons clairs et des tons sombres

Commande : *Réglage, Niveaux automatiques* ou cliquer sur l'icône de la barre des filtres.

Ajustement automatique du contraste O± RUTO Commande : Réglage, Contraste automatique Accentuation automatique des tons sombres Commande : Réglage, Renforcer les tons sombres. Définition à connaître : Le *tramage* est le procédé utilisé par les Accentuation automatique des tons clairs imprimeurs pour reproduire les couleurs sur les Commande : Réglage, Renforcer les tons clairs. magazines, les journaux... On transforme les tons Obtenir l'image en négatif continus d'une photo en une suite de points Commande : Réglage, Négatif. minuscules en demi-tons. Ces points sont visibles Créer un effet de tramage si on rapproche les yeux d'une page de magazine, Commande : Réglage, Tramage. par exemple.

NOTE : Si les effets de correction semblent trop prononcés, utilisez la commande : Edition, Atténuer

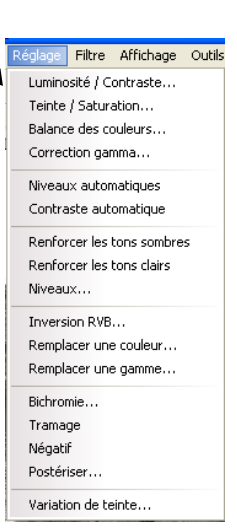

Sélection Réglag

# 4. Essai de toutes les commandes à réglage manuel.

Régler manuellement la Luminosité et/ou le Contraste avec l'ensemble (Toutes) et/ou les couleurs : Rouge, Vert, Bleu, Cyan, Magenta, Jaune Activer la commande : Réglage, Luminosité/Contraste ...
 Faire glisser les curseurs pour régler la Luminosité et/ou le Contraste Notes :
 Une valeur négative diminuera la luminosité et atténuera le contraste.
 Une valeur positive augmentera la luminosité et éclaircira le contraste.

Les boutons  $\stackrel{\text{\tiny $x_{-}$}}{=}$  et  $\stackrel{\text{\tiny $x_{+}$}}{=}$  font varier la luminosité de -8% et +8%. Les boutons  $\stackrel{\text{\tiny $0_{-}$}}{=}$  et  $\stackrel{\text{\tiny $0_{+}$}}{=}$  font varier le contraste de -10% et +10%.

 Régler manuellement la Teinte et/ou la Saturation avec l'ensemble (Toutes) et/ou les couleurs : Rouge, Vert, Bleu, Cyan, Magenta, Jaune. Activer la commande : Réglage, Teinte/Saturation ...
 Faire glisser les curseurs pour régler la Teinte et/ou la Saturation. Les boutons - et + font varier la saturation de -20% et +20%.

# • Régler manuellement la *Balance des couleurs*

Commande : Réglage, Balance des couleurs ...

Il est nécessaire d'avoir un écran calibré et de faire des tests de tirages préalables pour éviter toute mauvaise surprise. Les couleurs une fois couchées sur papier photo n'auront pas forcément la même intensité que sur un écran de PC.

Les réglages doivent rester très légers dans la plupart des cas

Photo trop bleue :Rajouter du jaunePhoto trop verte :Rajouter du magentaPhoto trop cyannée :Rajouter du rougePhoto trop rouge :Rajouter du cyanPhoto trop jaune :Rajouter du bleuPhoto trop magenta :Rajouter du vert

### • Correction Gamma

Commande : Réglage, Correction gamma ...

Sans entrer dans des détails mathématiques, disons que le gamma est un

nombre qui caractérise l'équilibre entre les tons sombres et les tons clairs de l'image.

Théoriquement la valeur gamma = 1 représente un équilibre correct des tons de l'image. Un gamma plus élevé donne une image plus claire, un gamma plus faible, une image plus sombre.

Les boutons  $\Gamma$ - et  $\Gamma$ + font varier le niveau de -0,2 et +0,2.

### • Réglage manuel des Niveaux

Pour corriger une photo en contre-jour, il faut modifier uniquement les zones, sombres (certains détails sont très sombres à cause de la forte source lumineuse) sans toucher aux zones claires pour éviter les effets de saturation.

Dans ce cas, la fonction la plus adaptée est la correction de niveaux. Commande : *Réglage, Niveaux ...* Faire des essais en faisant glisser les différents curseurs. L'aperçu de l'effet est instantané.

Inversion des couleurs
 Commande : Réglage, Inversion RVB ...
 Cocher l'inversion souhaitée.
 Note : RVB = Rouge, Vert, Bleu

| Luminosité / Contrast                                                                                                    | le                                    | × |
|----------------------------------------------------------------------------------------------------|---------------------------------------|---|
| Luminosité : 0%                                                                                                    |                                       |   |
|                                                                                                    | · · · · · · · · · · · · · · ·         |   |
| Contraste : 0%                                                                                                    |                                       |   |
|                                                                                                    | · · · · · · · · · · · · · · ·         |   |
| Couche :                                                                                                    |                                       |   |
| <toutes></toutes>                                                                                                    |                                       |   |
| Rouge<br>Vert                                                                                                    |                                       | _ |
| Bleu<br>Cyan                                                                                                    | Ok Annuler                            | J |
| Magenta<br>Jaune                                                                                                    |                                       | - |
|                                                                                                    |                                       |   |
| Teinte / Saturation                                                                                                    |                                       | × |
| Teinte / Saturation                                                                                                    |                                       | × |
| Teinte / Saturation                                                                                                    |                                       | X |
| Teinte / Saturation                                                                                                    |                                       |   |
| Teinte / Saturation                                                                                                    |                                       |   |
| Teinte : 0*                                                                                                    |                                       |   |
| Teinte / Saturation                                                                                                    | · · · · · · · · · · · · · · · · · · · |   |
| Teinte / Saturation<br>Teinte: 0*<br>Saturation : 0%<br>Couche :<br>Couche :<br>Couche :<br>Couche :<br>Couche :<br>Couche :           | · · · · · · · · · · · · · · · · · · · |   |
| Teinte / Saturation<br>Teinte: 0*<br>Saturation : 0%<br>Couche :<br><toutep<br>Vouce<br/>Vouce<br/>Vouce<br/>Vert<br/>Bleu</toutep<br> | U                                     |   |

| Balance de | s couleurs |        |
|------------|------------|--------|
| Cyan       | 0%         | Rouge  |
| Magenta    | 0%         | /ert   |
| Jaune      | 0%         | lleu   |
|            | Ok Ar      | nnuler |

| Correction gamma  |      |    |   |   |  |   |    |     |    |   | × |
|-------------------|------|----|---|---|--|---|----|-----|----|---|---|
| Niveau : 1,00     | <br> |    |   |   |  |   |    |     |    |   |   |
| Couche :          |      |    |   |   |  |   |    |     |    |   |   |
| <toutes></toutes> |      |    |   |   |  |   |    |     |    |   |   |
|                   | 1    | Dk | _ | _ |  | A | nn | uli | er | _ | ) |

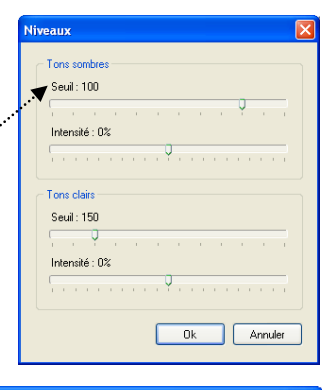

| Inversion des couches RVB                                                                |                         |  |  |  |  |
|------------------------------------------------------------------------------------------|-------------------------|--|--|--|--|
| <ul> <li>● RVB ==&gt; RBV</li> <li>● RVB ==&gt; VRB</li> <li>● PVR ==&gt; VRB</li> </ul> | RVB ==> BRV RVB ==> BVR |  |  |  |  |
| Aperçu direct                                                                            |                         |  |  |  |  |
| Aperçu                                                                                   | Ok Annuler              |  |  |  |  |

RBV = Rouge, Bleu, Vert etc... Garder coché Aperçu direct

#### Remplacement d'une couleur •

Certaines couleurs ne sont pas satisfaisantes sur une photo.

Sur la photo regcouleur.jpg, affichée à l'écran, nous allons modifier la coule de l'enseigne du magasin (qui est en bleu-roi). La couleur est unie, utilisons commande : Réglage, Remplacer une couleur... Choisir la *Couleur 1,* en utilisant la pipette dans l'image, sur l'enseigne. .... Choisir la Couleur 2, soit en cliquant sur la flèche basse à droite de la coule

affichée, soit en utilisant la pipette dans l'image.

Modifier la Tolérance, si besoin. Cliquer sur Aperçu.

Cliquer sur OK si vous souhaitez garder cette modification.

# Remplacer une gamme de couleurs

|        | O RVB ==> VBR                     |
|--------|-----------------------------------|
| ·····Þ | <ul> <li>Aperçu direct</li> </ul> |
|        | Aperçu Ok Annuler                 |
|        | Remplacer une couleur             |
| ur     | Couleur 1 : Couleur 2 :           |
| la     |                                   |
|        | Teléneze 20                       |
|        |                                   |
| ur ··  |                                   |
|        | Aperçu Ok Annuler                 |

ORVB ==> BRV ORVB ==> BVR

Annule

Inversion des couches RVB

⊙ RVB ==> RBV

○ RVB ==> VRB

| Sur la photo <b>regcouleur.ipg</b> , affichée à l'écran, la couleur de           | Remplacer une gamme                   |
|----------------------------------------------------------------------------------|---------------------------------------|
| l'ensemble des hâtiments sur la droite ne vous satisfait nas                     | Couleur 1 :                           |
| Détourez le plus précisément nossible la zone de l'image à traiter à             |                                       |
| l'aide de l'outil <i>Polygone</i> ou Lasso                                       | Couleur 2 :                           |
| Talde de l'outil Folygone ou Lusso.                                              |                                       |
| Pour améliorer la qualité de la sélection activez le lissage de la               | 330'                                  |
| sélection à l'aide de la commande : Sélection Lissage Contour                    | Tolérance : 197                       |
| nroaressif                                                                       | · · · · · · · · · · · · · · · · · · · |
|                                                                                  | Apercu Ok Annuler                     |
| Commande : Réglage, Remplacer une gamme.                                         |                                       |
| Choisir la <i>Couleur 1</i> . (en utilisant par exemple la pipette sur l'image ) |                                       |
| Faire glisser le curseur de la <i>Couleur 2</i> .                                |                                       |
| Modifiez le pourcentage de <i>Tolérance</i> en faisant glisser le curseur s      | ur la règle.                          |
| Un bon résultat nécessite souvent une tolérance élevée                           | Bichromie X                           |
| Procédez par modification progressive en cliquant régulièreme                    | ent sur le Couleur1: Couleur2:        |
| houton Anercu.                                                                   |                                       |
|                                                                                  | Seuil 128                             |
| Péalago de l'imago sur 2 coulours                                                |                                       |
| La <i>Bichromia</i> est un procédé d'impression qui n'utilise que deux           | v coulours                            |
| Crâce à la <i>Bichromia</i> en pout obtenir facilement un effet de photo à       |                                       |
| par la commando : Péalaga, Piochromia                                            |                                       |
| par la commanue . <i>Regiuge, Biochi onne</i>                                    | Postériser 🛛 🗙                        |
| Choisir les 2 couleurs qui seront utilisées pour l'image                         |                                       |
| Faire glisser le curseur pour moumer le seun                                     | Niveau : 50                           |
| Dest ( dest de Wissen et                                                         |                                       |
| Posterisation de l'image                                                         |                                       |
| Commande : Reglage, Posteriser                                                   | Ok Annuler                            |
| Faire glisser le curseur pour modifier le <i>Niveau</i>                          |                                       |
| Cette commande réduit le nombre de couleurs de la sélection ou de                | e                                     |
| l'ensemble de l'image, en fonction du niveau de postérisation, tout              | en Variation de teinte                |
| maintenant l'aspect général de l'image. On peut obtenir certains effe            | ets Couleur:                          |
| spéciaux.                                                                        | 29*                                   |
|                                                                                  |                                       |
| Réglage de l'image sur une seule couleur.                                        |                                       |
| Commande : Réglage, Variation de teinte                                          |                                       |
| Faire glisser le curseur pour choisir une couleur dominante:                     | Ok                                    |